# 一、企业报名流程

#### 1. 注册企业账号

(1) 打开网址【企业端登陆: <u>http://www.yunyipin.com/Company</u>】

已有账号的企业可以直接登录,没有账号的可以点击"注册"进入注册页面,见下图。

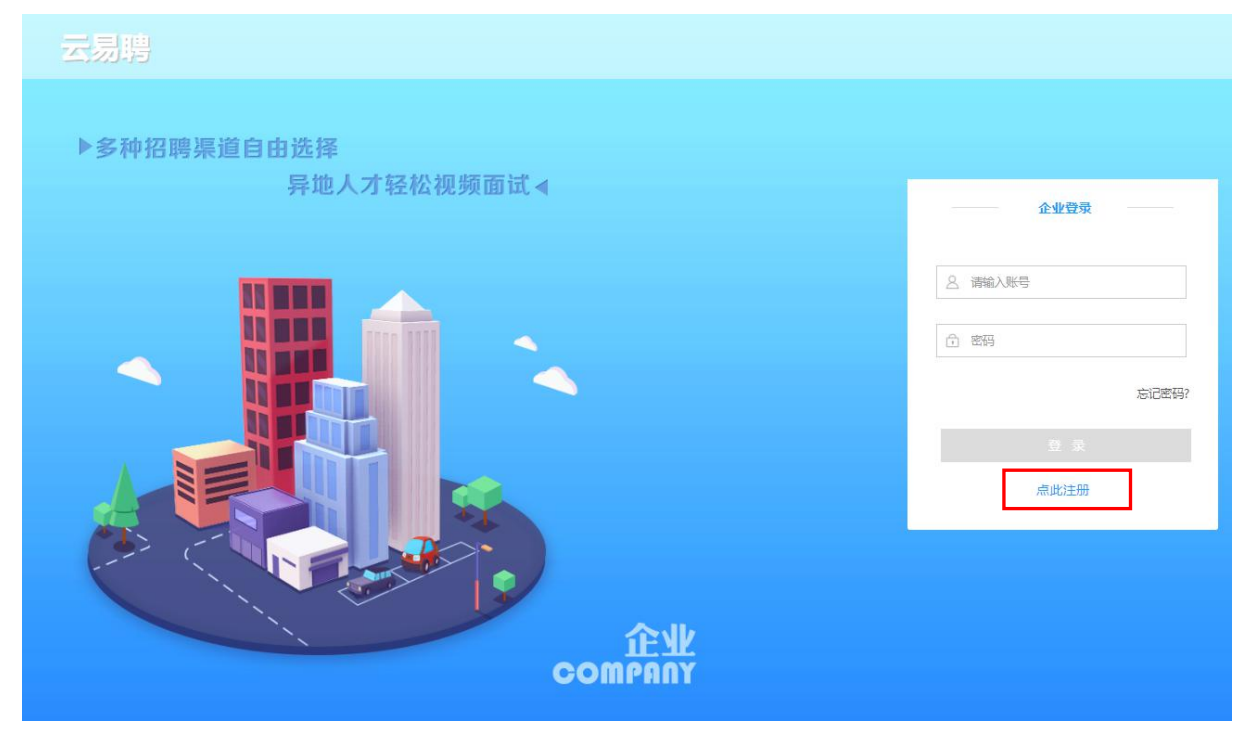

(2)填写信息,进行企业账号注册,见下图。(注意:注册时需上传营业执照,请上 传最新版本的三证合一营业执照,彩色版本扫描件;若为复印件,需加盖单位公章)

|                    | 企业注册                               | -                                     |            |
|--------------------|------------------------------------|---------------------------------------|------------|
|                    | □ 手机注册                             |                                       |            |
| /                  | 一张 号 请绝入手机号                        |                                       |            |
| $\sim$             | <b>"手机验证</b> 谢输入把借物证明 <b>供取物证明</b> |                                       |            |
|                    | *管 码 前位重电码, 8-16个字符,由字母和数字组成       |                                       |            |
|                    | *确认密码 请输认密码,注意字母要区分大小写             |                                       |            |
|                    | "代码类型 🥥 统一社会信用代码 🦳 组织机构代码          |                                       | 1、忘记账号/密码? |
| , .                | "統一社会<br>備用代码 统一社会信用代码 (输入限制为18位)  | •                                     | 2、修改营业执照?  |
| $\left\{ \right\}$ | ✓ 我已阅读且同意本网站的《用户协议》                | •                                     | ● 联系客服     |
|                    | 下一步                                | · · · · · · · · · · · · · · · · · · · |            |
|                    |                                    |                                       |            |

#### 2. 等待审核

注册后等待企业资质审核,企业资质审核通过后,即可参加视频招聘会。

#### 3. 报名招聘会

(1)点击导航栏【视频招聘会】,进入招聘会列表。选择【相应招聘会】,点击查看 详情,进入招聘会详情页面。

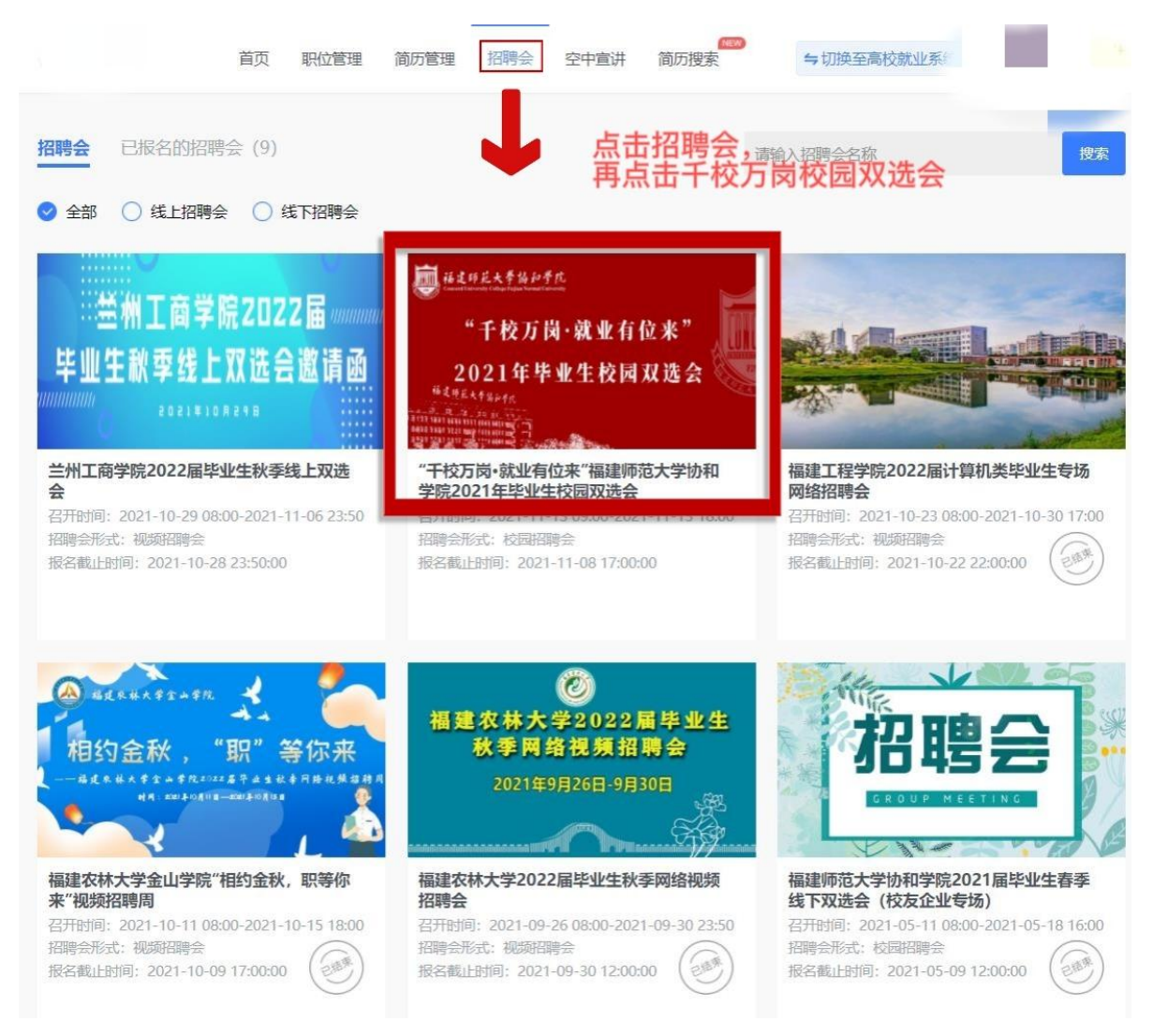

## (2) 在招聘会详情页面,点击【报名招聘会】,开始报名。

| "干校万岗·就业有位来                                                                                                    | "福建师范大学协和学院2021年5                                                                                                    | 毕业生校园双选会                                                                                                    |                                                                           |
|----------------------------------------------------------------------------------------------------|----------------------------------------------------------------------------------------------------|----------------------------------------------------------------------------------------------------|---------------------------------------------------------------------------|
| 招聘会形式: 校园招聘会                                                                                                    |                                                                                                    |                                                                                                    |                                                                           |
| 举办场地:导航定位点:闽                                                                                                    | 侯上街学府南路福建师范大学协和学院                                                                                                    | 大学生创新创业园(福建师范大学协和                                                                                                    | 1学院田径场)                                                                   |
| 招聘会对接人:张老师,陈                                                                                                    | 老师 (87667351)                                                                                                    |                                                                                                    |                                                                           |
|                                                                                                    | <u>へ</u> 川恒々结束                                                                                                    |                                                                                                    | 切理会结束                                                                     |
| 2021-11-01 22:07                                                                                                    | 近亚波古结束<br>2021-11-08 17:00                                                                                                    | 召开时间<br>2021-11-13 09:00                                                                                                    | 招聘去纪末<br>2021-11-13 18:00                                                 |
|                                                                                                    |                                                                                                    |                                                                                                    |                                                                           |
| 招聘会详情                                                                                                    |                                                                                                    |                                                                                                    |                                                                           |
|                                                                                                    |                                                                                                    |                                                                                                    |                                                                           |
|                                                                                                    |                                                                                                    |                                                                                                    |                                                                           |
| 目休空排及两                                                                                                    | 北根捉运建公 逗州市(                                                                                                    | 今 ( ) ( ) ( ) ( ) ( ) ( ) ( ) ( ) ( ) (                                                                                                    | 吕斯柳宫动太调敕 刑这右关重                                                            |
| 具体安排及要                                                                                                    | 求根据福建省、福州市(                                                                                                    | 含高新区)疫情防控的最                                                                                                    | 最新规定动态调整。现将有关事:                                                           |
| 具体安排及要<br>知如下:                                                                                                    | 求根据福建省、福州市(                                                                                                    | 含高新区)疫情防控的最                                                                                                    | <b>贵新规定动态调整。</b> 现将有关事实                                                   |
| <b>具体安排及要</b><br>知如下:<br>一、时间、地                                                                                                    | 求根据福建省、福州市(<br>点:                                                                                                    | 含高新区)疫情防控的最                                                                                                    | 最新规定动态调整。现将有关事:                                                           |
| <b>具体安排及要</b><br>知如下:<br>一、时间、地<br>拟举办时间:                                                                                                    | <b>求根据福建省、福州市(</b><br>点:<br>2021年11月13日(星期六)                                                                                                    | 含高新区)疫情防控的最<br>9:30-12:30                                                                                                    | <b>贵新规定动态调整。</b> 现将有关事:                                                   |
| <b>具体安排及要</b><br>知如下:<br>一、 <b>时间、地</b><br>拟举办时间:<br>场地布置:20                                                                                                    | <b>求根据福建省、福州市(</b><br>点:<br>2021年11月13日(星期六)<br>21年11月12日(星期五)                                                                                                    | <b>含高新区)疫情防控的最</b><br>99:30-12:30<br>(封闭场地)                                                                                                    | <b>最新规定动态调整。</b> 现将有关事实                                                   |
| <b>具体安排及要</b><br>知如下:<br>一、时间、地<br>拟举办时间:<br>场地布置:20<br>地点: 画侯上                                                                                                    | <b>求根据福建省、福州市(</b><br>点:<br>2021年11月13日(星期六)<br>21年11月12日(星期五)<br>街学府南路福建师范大学                                                                                                    | <b>含高新区)疫情防控的最</b><br>9:30-12:30<br>(封闭场地)<br>办和学院田径场(导航定)                                                                                                | <b>员新规定动态调整。</b> 现将有关事实<br>位点: 闽侯上街学府南路福建师                                |
| <b>具体安排及要</b><br>知如下:<br>一、时间、地<br>拟举办时间:<br>场地布置:20<br>地点: 闽侯上<br>大学协和学院大学                                                                                                    | <b>求根据福建省、福州市(</b><br>点:<br>2021年11月13日(星期六)<br>21年11月12日(星期五)<br>街学府南路福建师范大学<br>生创新创业园)                                                                                                    | <b>含高新区)疫情防控的最</b><br>9:30-12:30<br>(封闭场地)<br>办和学院田径场(导航定1                                                                                                | <b>最新规定动态调整。</b> 现将有关事实<br>位点: 闽侯上街学府南路福建师                                |
| 具体安排及要<br>知如下:<br>一、时间、地<br>拟举办时间:<br>场地布置:20<br>地点:闽侯上<br>大学协和学院大学<br>附:《福建师                                                                                                    | <b>求根据福建省、福州市(</b><br>点:<br>2021年11月13日(星期六)<br>21年11月12日(星期五)<br>街学府南路福建师范大学<br>生创新创业园)<br>范大学协和学院2022届毕                                                                                                    | <b>含高新区)疫情防控的最</b><br>9:30-12:30<br>(封闭场地)<br>办和学院田 <b>径场(导航</b> 定f<br>业生生源信息》                                                                            | <b>最新规定动态调整。</b> 现将有关事实<br>位点: 闽侯上街学府南路福建师:                               |
| 具体安排及要<br>知如下:<br>一、时间、地<br>拟举办时间:<br>场地布置:20<br>地点:闽侯上<br>大学协和学院大学<br>附:《福建师<br>HTTP://39.10                                                                                                    | <b>求根据福建省、福州市(</b><br>点:<br>2021年11月13日(星期六:<br>21年11月12日(星期五)<br>街学府南路福建师范大学<br>生创新创业园)<br>范大学协和学院2022届毕<br>)<br>8. 248. 166/cmss/tzgg/1                                                                                                    | <b>含高新区)疫情防控的最</b><br>99:30-12:30<br>(封闭场地)<br>办和学院田径场(导航定f<br>业生生源信息》<br>225                                                                             | <b>最新规定动态调整。</b> 现将有关事实<br>位点: 闽侯上街学府南路福建师                                |
| 具体安排及要<br>知如下:<br>一、时间、地<br>拟举办时间:<br>场地布置: 20<br>地点: 闽侯上<br>大学协和学院大学<br>附: 《福建师<br><u>HTTP://39.1(</u><br>金合方式。                                                                                         | <ul> <li>求根据福建省、福州市(</li> <li>点:</li> <li>2021年11月13日(星期六)</li> <li>21年11月12日(星期五)</li> <li>街学府南路福建师范大学台</li> <li>生创新创业园)</li> <li>范大学协和学院2022届毕会</li> <li>28.248.166/cmss/tzgg/13</li> </ul>                                                | <b>含高新区)疫情防控的最</b><br>)9:30-12:30<br>(封闭场地)<br>办和学院田径场(导航定付<br>业生生源信息》<br>225                                                                             | 最新规定动态调整。现将有关事实<br>位点: 闽侯上街学府南路福建师:                                       |
| 具体安排及要<br>知如下:<br>一、时间、地<br>拟举办时间:<br>场地布置:20<br>地点:闽侯上<br>大学协和学院大学<br>附:《福建师<br><u>HTTP://39.10</u><br>参会方式:                                                                                            | <b>求根据福建省、福州市(</b><br>点:<br>2021年11月13日(星期六)<br>21年11月12日(星期五)<br>街学府南路福建师范大学<br>生创新创业园)<br>范大学协和学院2022届毕<br>)8.248.166/cmss/tzgg/1                                                                                                    | <b>含高新区)疫情防控的最</b><br>99:30-12:30<br>(封闭场地)<br>办和学院田径场(导航定付<br>业生生源信息》<br>225                                                                             | <b>微新规定动态调整。</b> 现将有关事实                                                   |
| 具体安排及要<br>知如下:<br>一、时间、地<br>拟举办时间:<br>场地布置: 20<br>地点: 闽侯上<br>大学协和学院大学<br>附: 《福建师<br><u>HTTP://39.10</u><br>参会方式:                                                                                         | <b>求根据福建省、福州市(</b><br>点:<br>2021年11月13日(星期六)<br>21年11月12日(星期五)<br>街学府南路福建师范大学<br>生创新创业园)<br>范大学协和学院2022届毕<br>)8.248.166/cmss/tzgg/13                                                                                                    | <b>含高新区)疫情防控的最</b><br>) 9:30-12:30<br>(封闭场地)<br>办和学院田径场(导航定付<br>业生生源信息》<br>225                                                                            | <b>最新规定动态调整。</b> 现将有关事实                                                   |
| <ul> <li>具体安排及要</li> <li>知如下:</li> <li>一、时间、地</li> <li>拟举办时间:</li> <li>场地布置: 20</li> <li>地点: 闽侯上</li> <li>大学协和学院大学</li> <li>附:《福建师</li> <li><u>HTTP://39.10</u></li> <li>参会方式:</li> <li>1.报名:</li> </ul> | <b>求根据福建省、福州市(</b><br>点:<br>2021年11月13日(星期六)<br>21年11月12日(星期五)<br>街学府南路福建师范大学<br>生创新创业园)<br>范大学协和学院2022届毕<br>)8.248.166/cmss/tzgg/1                                                                                                    | <b>含高新区)疫情防控的最</b><br>99:30-12:30<br>(封闭场地)<br>办和学院田径场(导航定付<br>业生生源信息》<br>225                                                                             | 最新规定动态调整。现将有关事实<br>位点: 闽侯上街学府南路福建师                                        |
| 具体安排及要<br>知如下:<br>一、时间、地<br>拟举办时间:<br>场地布置: 20<br>地点: 闽侯上<br>大学协和学院大学<br>附: 《福建师<br><u>HTTP://39.1(</u><br>参会方式:<br>1.报名:<br><u>网络报名截止</u>                                                               | 求根据福建省、福州市(<br>点:<br>2021年11月13日(星期六)<br>21年11月12日(星期五)<br>街学府南路福建师范大学<br>生创新创业园)<br>范大学协和学院2022届毕<br>)8.248.166/cmss/tzgg/12<br>5月间: 2021年11月8日17:                                                                                          | 含高新区)疫情防控的最 9:30-12:30 (封闭场地) 办和学院田径场(导航定付 业生生源信息》 225 00                                                                                                 | <b>最新规定动态调整。</b> 现将有关事实                                                   |
| 具体安排及要<br>知如下:<br>一、时间、地<br>拟举办时间:<br>场地布置:20<br>地点: 20<br>地点: 20<br>地点: 20<br>地京子子<br>下子协和学院大学<br>附:《福建师<br><u>HTTP://39.10</u><br>参会方式:<br>1.报名:<br><u>网络报名截止</u><br>账号注册:登                            | <ul> <li>求根据福建省、福州市(</li> <li>点:</li> <li>2021年11月13日(星期六)</li> <li>21年11月12日(星期五)</li> <li>街学府南路福建师范大学台</li> <li>生创新创业园)</li> <li>范大学协和学院2022届毕</li> <li>28.248.166/cmss/tzgg/13</li> <li>時间: 2021年11月8日17:</li> <li>陆"福建师范大学协和学</li> </ul> | <ul> <li>含高新区)疫情防控的最</li> <li>9:30-12:30</li> <li>(封闭场地)</li> <li>办和学院田径场(导航定付出生生源信息》</li> <li>225</li> <li>00</li> <li>院智慧就业平台"(<u>http:</u>)</li> </ul> | <b>鼓新规定动态调整。</b> 现将有关事的<br>位点: 闽侯上街学府南路福建师<br>://www.yunyipin.com/Company |

第一步可选择填写申请说明,对需要提供的支持进行备注,若无特别说明,则点击 【下一步】。

| 知乎者也 | 首页               | 职位管理     | 简历管理    | 视频招聘会     | 空中宣讲     | 简历搜索      | 与切换至高校就业系统 | 李华 → 免费版 ~ |  |
|------|------------------|----------|---------|-----------|----------|-----------|------------|------------|--|
|      |                  |          |         | 招聘        | 会报名      |           |            |            |  |
| 1    | 完善/确认企业信息        | <u>.</u> |         |           | 2 编辑职位   | Σ         |            | 3 等待审核     |  |
| 完善   | <b>补确认您的企业信息</b> |          |         |           |          |           |            |            |  |
| 申请   | i说明: 需要学校        | 交提供支持可存  | E此备注,例如 | 1: 1、是否需要 | 笔试 2、是否常 | 需要多媒体 3、是 | 否需要面试 等等   |            |  |
|      |                  |          |         | ٦         | -步       |           |            |            |  |

第二步编辑职位信息,职位可以新建也可以直接从已有职位中获取,编辑好职位后, 可以删除职位也可以再次修改职位信息。

| 知乎者也   | 首页 职位管理  | 简历管理   | 视频招聘会 | 空中宣讲   | (NEW)<br>简历搜索 | 与切换至高校就业系统 | 李华<br>业 免费版 ~ |  |
|--------|----------|--------|-------|--------|---------------|------------|---------------|--|
|        |          |        | 招聘    | 会报名    |               |            |               |  |
|        | 1 完善/确认企 | 业信息 —— |       | 2 编辑职位 |               | - 3 等待审核   |               |  |
| 编辑职位信息 |          |        |       |        |               |            |               |  |
|        | ④ 新增一个国  | 贝位     |       |        |               |            |               |  |
|        |          |        |       |        |               |            |               |  |
|        |          |        |       |        |               |            |               |  |
|        |          |        |       |        |               |            |               |  |
|        |          |        | ጉ     | 步      |               |            |               |  |
|        |          | 0      |       |        |               |            |               |  |
|        |          |        |       |        |               |            |               |  |

第三步等待审核结果。

| 知乎者也 | 首页 职位管理 简历管理 视频招聘会 空中案件 简历搜索 与切脱至高校就业系统                     | 幸华<br>14 2.855 ~ |
|------|-------------------------------------------------------------|------------------|
|      | 招聘会报名                                                       |                  |
|      | <ol> <li>完善/喻认企业信息</li> <li>编辑职位</li> <li>3 等待审核</li> </ol> |                  |
|      | 🕑 申请成功,请等待审核                                                |                  |
|      | 您已经成功申请了社会和新学校,请关注【云易聘企业服务】服务                               |                  |
|      | 号,微信扫描成功绑定账号后,可实时接收审核进度通知。                                  |                  |
|      |                                                             |                  |
|      |                                                             |                  |
|      | 765 cm2                                                     |                  |
|      | - PRIAE                                                     |                  |
|      |                                                             |                  |
|      | 、 化炭胆碱流程                                                    |                  |

#### 1. 视频面试邀约

学生投递简历后,可以对学生发起视频面试邀约。点击导航栏中的【简历管理】, 在学生简历列表中,悬停在操作按钮上,点击"面试",填写相应的视频面试邀约信息。 即可向学生发起视频面试邀约(系统将通过短信、邮件等渠道通知学生)。

| 、请输入  | 入姓名/学校                                             | 绞                                                                 |                                 |                           |            |                        |    |                              |                           | 搜索                                        |
|-------|----------------------------------------------------|-------------------------------------------------------------------|---------------------------------|---------------------------|------------|------------------------|----|------------------------------|---------------------------|-------------------------------------------|
| 待处理   | (11)                                               | 面试 (17)                                                           | 复试(0) 录                         | 拥 (1) 入                   | 职 (4)   淘汰 | (3)                    |    | 职位 不                         | 限                         | v                                         |
| 未     | 查看                                                 | ▼ 学历                                                              | ▼ 学                             | 校等级 💙                     | 性别 ~       | 现居地点                   | 政治 | 面貌 🖌                         | 投递时间                      |                                           |
|       |                                                    |                                                                   |                                 |                           |            |                        |    |                              |                           |                                           |
|       |                                                    |                                                                   |                                 |                           |            |                        |    |                              |                           |                                           |
| 一本页全  | 全选 🔉                                               | 的测汗                                                               |                                 |                           |            |                        |    |                              |                           |                                           |
| ]本页到  | 全选 激                                               | 的测汗                                                               | 投递职位                            | 学生姓名<br>政治面貌<br>现居地       |            | 学校<br>专业               |    | 学历<br>毕业年份                   | 测评结果                      | 操作                                        |
| ] 本页到 | 全选 XX<br>编号<br>56863<br>(new)                      | 的新开<br>投递时间<br>2020-04-03<br>09:36                                | 投递职位<br>前端开发1                   | 学生姓名<br>政治面貌<br>现居地       |            | 学校<br>专业               |    | 学历<br>毕业年份                   | 测评结果                      | 操作<br>查看简历<br>操作                          |
| 一 本页1 | 全选 激<br>编号<br>56863<br>(new)<br>54725<br>(new)     | <b>送決時</b><br>投递時が可<br>2020-04-03<br>09:36<br>2020-03-30<br>16:55 | 投递职位<br>前端开发1                   | 学生姓名<br>政治面貌<br>观居地       |            | 学校<br>专业               |    | 学历<br>毕业年份                   | <b>测评结果</b><br>未邀约<br>未邀约 | <b>操作</b><br>查看简历<br>操作<br>面试             |
|       | 全选 2013<br>编号 56863<br>(new) 554725<br>(new) 47865 | は3歳時                                                              | 投递职位<br>前端开发1<br>前端开发1<br>前端开发1 | 学生姓名<br>政治面貌<br>现居地<br>笑笑 |            | 学校<br>专业<br>福州大学<br>中文 |    | 学历<br>毕业年份<br>本科<br>2020-03年 | 测评结果 未邀约 未邀约 未邀约          | <b>操作</b><br>查看简历<br>提作<br>面试<br>录用<br>入职 |

| Q 请        | 输入姓名/学         | 粒                   |              |                                        | _         |      | 搜索         |
|------------|----------------|---------------------|--------------|----------------------------------------|-----------|------|------------|
| 待处         | 理(11)          | 面试(17)              | D换至线下面试<br>( | 2000 2000 2000 2000 2000 2000 2000 200 | 拉 不       | 限    | •          |
|            | 未查看            | <b>~</b> 学历         | * 面试时间       | 2020-08-21 00:00                       | ~         | 投递时间 |            |
|            |                |                     | *联系人         | 郑洁                                     |           |      |            |
| <b>一</b> 本 | 页全选            | 邀约测评                | *联系电话        | 18650486934                            |           |      |            |
|            | 编号             | 投递时间                | 补充内容         |                                        | 历<br>年份   | 测评结果 | 操作         |
|            | 56863<br>(new) | 2020-04-03<br>09:36 |              |                                        |           | 未邀约  | 查看简历<br>操作 |
|            | 54725<br>(new) | 2020-03-30<br>16:55 |              | 发送通知重置信息                               |           | 未邀约  | 查看简历<br>操作 |
|            | 47865<br>(new) | 2020-03-19<br>17:09 |              |                                        | 科<br>-03年 | 未邀约  | 查看简历<br>操作 |

### 2. 视频面试

向学生发送视频面试邀约后,在面试当天,点击导航栏中的【视频招聘会-已报名的 招聘会】,点击进入面试,在视频面试页面中点击开始面试,等待学生连接后即可与学 生进行视频面试。

| 聚优校企                                        | 首页                                     | 职位管理                           | 简历管理                 | 视频招聘会                               | 空中宣讲                        | 简历搜索                  | 与切换  | 至高校就业系统 | 郑洁<br>★ 免费版 | ∨ 緊慌校企 |
|---------------------------------------------|----------------------------------------|--------------------------------|----------------------|-------------------------------------|-----------------------------|-----------------------|------|---------|-------------|--------|
| 视频招聘会 已报                                    | 名的招聘会(                                 | (2)                            |                      |                                     |                             | ¥<br>ع                | 设备调试 | 请输入招聘会名 | 称           | 搜索     |
|                                             |                                        | 8名:审核不通过<br>【】                 |                      |                                     |                             | 报名:审核通过               |      |         |             |        |
| Ŵ                                           |                                        |                                | "9(                  | 58777云直朝<br>2019年12月30              | <b>"网络视频</b><br>∃-2020年1月8日 | 招聘会                   |      |         |             |        |
| IT行业专场招聘会—<br>业生"百日冲刺"行动<br>召开时间: 2020-06-0 | ——助力20204<br>]系列专场招聘<br>7 08:00-2020-0 | <b>年高校毕</b><br>会<br>6-26 17:00 | <b>2020年</b><br>召开时间 | E <b>"968777云直</b><br>到:2020-01-08( | <b>聘"视频招聘</b>               | <b>순</b><br>-08 17:00 |      |         |             |        |
| 平台: 云易聘<br>报名截止时间: 2020-0                   | 06-26 17:00:00                         | 2.5.5                          | 平台: 元<br>报名截山        | 長易聘<br>上时间: 2020-01                 | -06 19:30:00                | (215 <b>*</b> )       |      |         |             |        |
| 修改职位                                        |                                        | 10000                          | 修改                   | 职位 简历                               | i广场 进                       | 主入面试                  |      |         |             |        |

| 面试队列                               | ○刷新状态 | 视频面试                           |                                                | и<br>И                                                                                |
|------------------------------------|-------|--------------------------------|------------------------------------------------|---------------------------------------------------------------------------------------|
| 职位 不限                              | ×     |                                |                                                |                                                                                       |
| 面试官                                |       |                                | 杨颖                                             |                                                                                       |
|                                    |       | 该求职者已完成面试                      | マンマン 水田 市会 市会 市会 市会 市会 市会 市会 市会 市会 市会 市会 市会 市会 | /助理                                                                                   |
| 周玲珑 前端开发1                          |       | 开始面试                           | 性别:女生日:199<br>邮箱:14752117260                   | 96-04-08<br>0aa.com 申话: 17805983828                                                   |
| 01-08 00:00 (面试官: 郑洁)              | (已面试) |                                | 现居地: 福建福州                                      |                                                                                       |
| 陈佳佳 前端开发1                          |       |                                | 教育背景                                           |                                                                                       |
| 01-08 00:00 (面试官: 郑洁)<br>陈文米 前端开始1 | (已面試) |                                | 2015.09 - 2019.07                              | 间江学院         通           • 主修课程: C语言、计算机科学与注                                          |
|                                    |       |                                | 实习经历                                           |                                                                                       |
| 01-08 00:00 (面试官: 郑洁)<br>杨颖 前端开发1  | (已面试) |                                | 2019.03 - 2019.07                              | 福州众匠网络科技有限公司                                                                          |
| 01-08 00:00 (面试官: 郑洁)              | (末面试) |                                |                                                | <ul> <li>参与协助 福建自农产品质重安全<br/>县市农业局合作沟通及关系维护,<br/>平台"应用宣讲活动,收集广泛意</li> </ul>           |
| 姓名 削满并发1                           |       |                                | <br>2019.07 - 2019.12                          | 福建九月网络科技有限公司                                                                          |
| 01-08 00:00 (面试官: 郑洁)<br>姓名 职位名称   | (已面试) | 输入面试备忘录                        |                                                | <ul> <li>针对公司开展的高校业务对区域销</li> <li>做好渠道资料管理、渠道业务协调</li> <li>进行公司合同的审核、执行和归档</li> </ul> |
| 01-08 04:00 (面试官: 郑洁)              | (已面试) | 标记: ④符合 〇 不符合 〇 待定 〇 连接失敗 結束面就 |                                                | <ul> <li>负责公司项目应收帐款的跟踪以及:</li> </ul>                                                  |